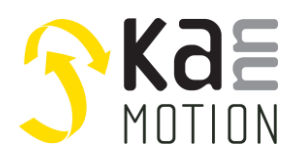

### AN100639-000: Customized KannMOTION Coding & Debug guidance

### Introduction

This document shall enable Users to work with KannMOTION drives Generation-2. This Generation allows to customize drive function by USERS ANSI-C code.

KannMOTION is based on ISO/IEC 9899:1999 standard, this standard is commonly referred to as C99.

KannMOTION -adlos customizing approach, allows to implement own functionallity in a very code und runtime efficient way. During developing of customized firmware it might be very helpful to have a kind of Debugger tool. This document shows you a way, how you can make your data visible.

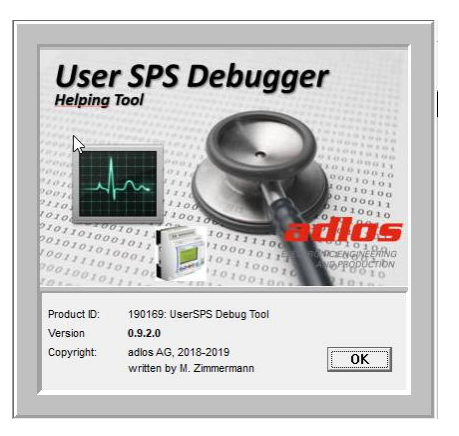

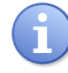

Needs Comwatch 190077 Toolset >= V2.1.1.1 !

### How it works

USER static variables can be accessed over defined communication port. To get advantage of that, we need to know where our variables are mapped in and what is the size and interpretation of it. Comwatch and KannMotion Manager uses for that a dedicated XML-File defining the access to 'online' data. Every device, firmware has its own XML interpretation file. For debug purpose of aur customized software we will show, how we can use the same methodology to get information about our variables during system operation.

### Figure 1: Online XML Section of Firmware 190167

```
<!-- Online Diagnose Daten [011] -->
<ColineData IddWr="011">
ColineData IddWr="011">
ColataRed name="enAppState" type="EL" Info="MainApp Data" UserLevel="0x008F">
ColataRed name="enAppState" type="EL" factor="1" unit="E" digits="0" list="0:WaitSupply:1:Init_Enc;2:Init_Drv;15:Test;16:Run;21:RUN_SPS;32:Homin
ColataRed name="ErrorBits" type="BF_8" factor="1" unit="E" digits="0" list="0:DrvOverCurr;1DrvOverCurr;2:Unit_Drv;15:Test;16:Run;21:RUN_SPS;32:Homin
ColataRed name="ErrorBits" type="BF_8" factor="1" unit="E" digits="0" list="0:DrvOverCurr;1DrvOverCurr;2:Unit_Drv;15:Test;16:Run;21:RUN_SPS;32:Homin
ColataRed name="ErrorBits" type="BF_8" factor="1" unit="E" digits="0" list="0:DrvOverCurr;1DrvOverCurr;2:Unit_Drv;15:Test;16:Run;21:RUN_SPS;32:Homin
ColataRed name="ErrorBits" type="BF_8" factor="1" unit="E" digits="0" list="0:DrvOverCurr;1DrvOverCurr;2:Unit_Drv;15:Test;16:Run;21:RUN_SPS;32:Homin
ColataRed name="ErrorBits" type="BF_8" factor="1" unit="E" digits="0" list="0:DrvOverCurr;1DrvOverCurr;2:Unit_Drv;15:Test;16:Run;21:RUN_SPS;32:Homin
ColataRed name="ErrorBits" type="BF_8" factor="1" unit="E" digits="0" list="0:DrvOverCurr;1DrvOverCurr;2:Unit_Drv;15:Test;16:Run;21:RUN_SPS;32:Homin
ColataRed name="TerorBits" type="BF_8" factor="1" unit="E" digits="0" list="0:DrvOverCurr;1DrvOverCurr;2:Unit_Drv;15:Test;16:Run;21:RUN_SPS;32:Homin
ColataRed name="TerorBits" type="BF_8" factor="1" unit="E" digits="0" KMMTag="Temperature"/>
ColataRed name="TerorBits" type="SI_32" factor="1" unit="uni/01" digits="0" KMMTag="Temperature"/>
ColataRed name="TergePost [um]/[0.1?]" type="SI_32" factor="1" unit="uni/01" digits="0" KMMTag="Fostion"/>
ColataRed name="CheckSum" type="UI_8" factor="1" unit="E" digits="0" show="false" UserLevel="0x0080" />
ColataRed name="CheckSum" type="UI_8" factor="1" unit="E" digits="0" show="false" UserLevel="0x0080" />
ColataRed name="CheckSum" type="UI_8" factor="1" unit="E" digits="0" show="false" UserLevel="0x0080" />
ColataRed name="CheckSum" type="UI_8" factor="1" unit="E" digits="0" show="fal
```

There is one RAM structure defined in User.c which is static mapped and so the address range is known in Userside and also in base application. This is a must to have access to defined RAM during operation od the KANNmotion drive.

### Figure 2: Static Var structure in L2\_APPC\_SPS\_User.c

| 1 L2_AP | PC_SPS_User.h 2 L2_APPC_SPS_User.c |
|---------|------------------------------------|
| 64      | // Globale Variabeln loesen        |
| 65      | LOCATEVARSPS tAPPCSPS stAppCSPS;   |

This RAM section holds predefined variables, to enable data exchange between Main-Application and User-Application.

As next step, we wil have a short view on certain typedef to get the overview of our possibilities.

In *Figure 3* we will find the overall structure having attribute 'packed' what means, that compiler has no permission to do padding. This is marked with 1) in *Figure 3*.

For debugging now it is important to have a deeper view into Marking 2) and 3) of Figure 3.

2) union means, that the memory size reserved is given by the 'biggest' following member. A **union** is a special data type available in C that allows to store different data types in the same memory location.

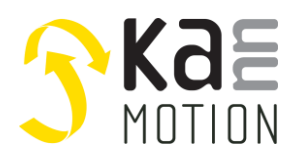

### Application Note: 100639-000

You can define a union with many members, but only one member can contain a value at any given time, respectively they share the same memory location.

#### Figure 3: Static Var typedef in L2\_APPC\_SPS\_User.h

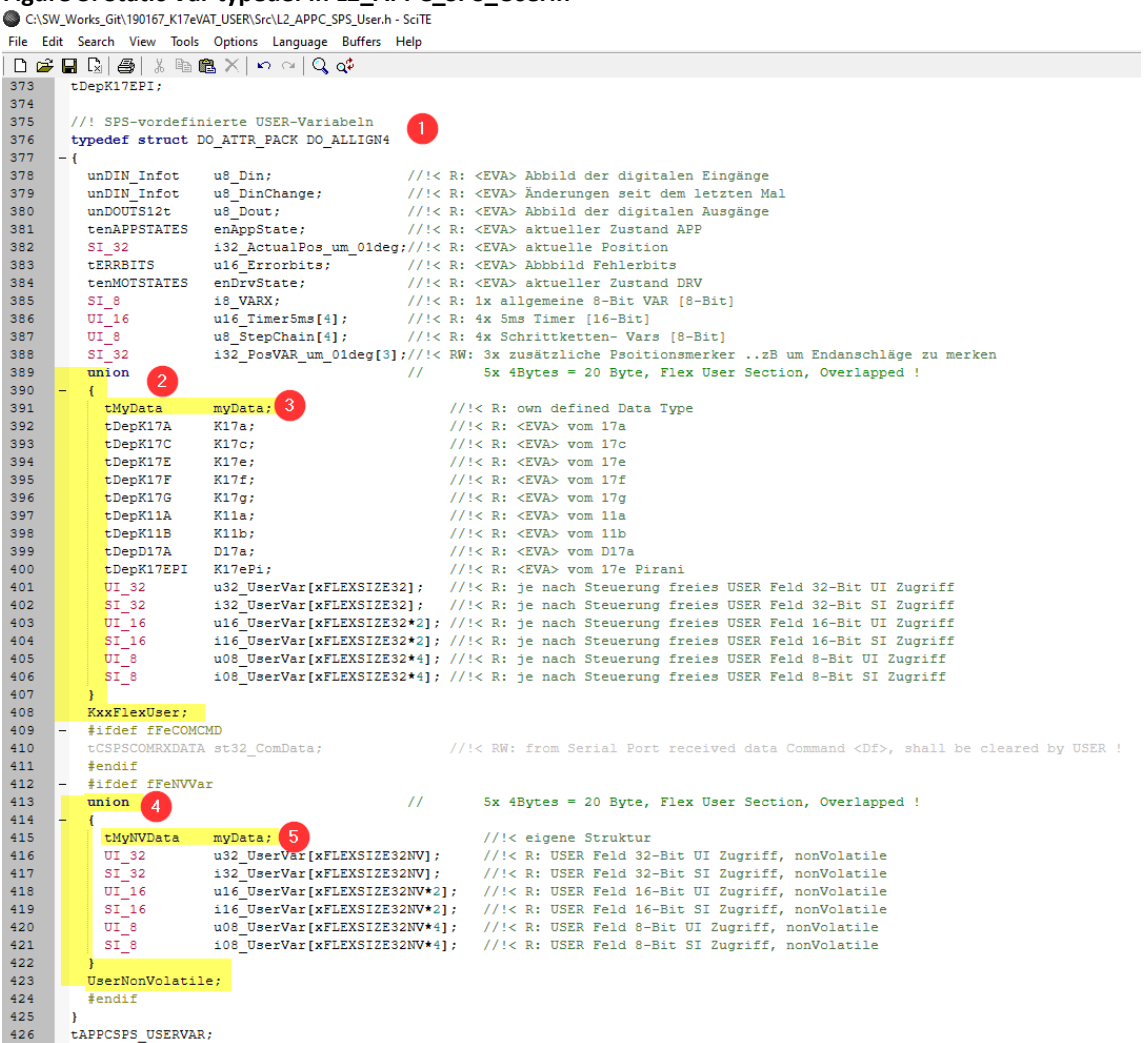

For coding and Debugging we will use for our purpose the member myData 3). This member is by default 'empty' defined, so ist is our freedom to define it as we need.

For that we will edit *L2\_APPC\_SPS\_myUserTypes.h* and fill into the structure tMyData what we need.

### Figure 4: MyUserTypes.h Example 1

```
1 L2_APPC_SPS_myUserTypes.h 2 Untitled
58
59
60
       //! eigene Datenstruktur, statisch, MAX Grösse (xFLEXSIZE32 * 4), attribute nicht ändern !
61
      typedef struct DO_PACK_ALLIGN4
62
        UI 32 u32 PressureDif; //!< Druckdifferenz
63
        UI_16 u16_SpeedReg; //!< Geschwindigkeitsregelwert</pre>
64
65
66
      tMyData;
67
68
      //! eigene NV Datenstruktur, statisch MAX Grösse (xFLEXBLOCKCNTNV * 4), attribute nicht ändern !
69
70
      typedef struct DO_PACK_ALLIGN4
      - {
71
        UI 16 u16 RegKI;
                               //!< Regler-Konstante
72
73
       tMyNVData;
74
```

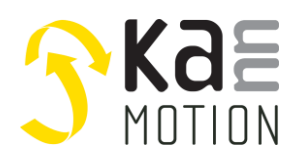

Application Note: 100639-000

For Debugger's Wizzard it's important that you use known type specifiers like (UI\_8,SI\_8;UI\_16...) or inside the same h-file self defined structures, enums or unions.

#### known Type qualifiers

| Unsigned Int | eger Types                          |
|--------------|-------------------------------------|
| UI_8         | 8 Bit -> [0255]                     |
| UI_16        | 16 Bit -> [065535]                  |
| UI_32        | 32 Bit -> [04'294'967'295]          |
| UI_64        | 64 Bit                              |
| Signed Integ | ger Types                           |
| SI_8         | 8 Bit -> [ -128 +127]               |
| SI_16        | 16 Bit -> [-32768 +32767]           |
| SI_32        | 32 Bit -> [-2147483648 +2147483647] |
| SI_64        | 64 Bit                              |
| floating poi | nt types                            |
| F_32         | 32 Bit floating point number        |
| F_64         | 64 Bit floating point number        |
| special      |                                     |
| BIT(var)     | 1 Bit where var ist he Bit-Name     |

### tMyData and tMyNVData

you might fill in both structures with variables you will use. Both structures are held while running inside RAM. Difference between tMyData and tMyNVData is, that tMyNVData initail value is loaded at PowerUp from device EEPROM, so means you might use it as Non volatile parameter if you want.

#### Figure 5: Access inside your code

```
stAppCSPS.SPSUserVar.KxxFlexUser.myData.u16_SpeedReg += 5;
stAppCSPS.SPSUserVar.KxxFlexUser.myData.u32_PressureDif *= stAppCSPS.SPSUserVar.UserNonVolatile.myData.u16_RegKI;
```

There might be a way to shorten your writing inside code by setting 2 definitions inside MyUserTypes.h.

```
48 // following definitions will shorten my Access inside code
49 #define myUserData stAppCSPS.SPSUserVar.KxxFlexUser.myData
50 #define myUserNVData stAppCSPS.SPSUserVar.UserNonVolatile.myData
51
```

So as a consequence of above definitions we can write the same 2 lines much shorter:

#### **Figure 6: Shorten Access**

```
myUserData.u16_SpeedReg += 5;
myUserData.u32_PressureDif *= myUserNVData.u16_RegKI;
```

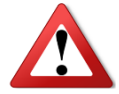

Take care, that your defined structures do not need more RAM than the Flex-Field is offering ! In most KANNmotion firmware the *xFLEXSIZE32*=32=**128** Byte and *xFLEXSIZE32NV***=4=<b>16** Byte Do not remove DO\_ATTR\_PACK at ist definition.

### Using StepChain- Variables as State identifier

You might use a StepChain Variable as your State-Machine identifier. To have it better readable we will set first a Substitute by a #define.

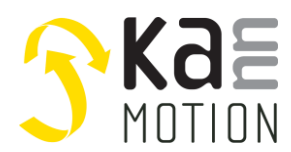

Application Note: 100639-000

After that we define an enumeration, containing our states:

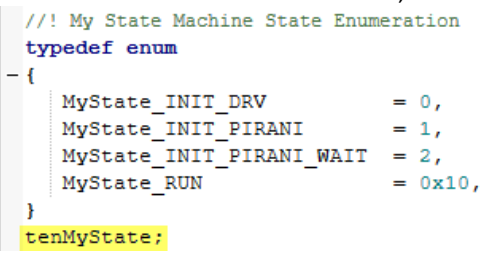

And as a consequence set this type as comment to your substituiton Line!

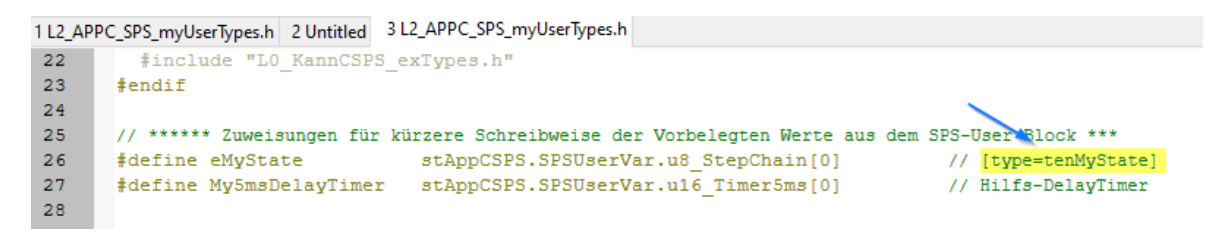

If defined like this, Debugger Tool will Rename StepChain by your substitution an will also set your enumeration Figure 7: StepChain as State names into result field.

| User SPS Data View                                                                                                    | In your code, it might look like this:                                                                                                    |                             |
|----------------------------------------------------------------------------------------------------|----------------------------------------------------------------------------------------------------|-----------------------------|
| Step [u8_StepChain[.]]           "eMyState"           [0x02]:MyState_INIT_PIRA           "stpCnt[1]"           0           "stpCnt[2]"           0           "stpCnt[3]"           0           Counters [u16_Timer5ms[.]]           C0 [ms]         C1 [ms]           24825         0           C2 [ms]         C3 [ms]           0         0 | <pre>switch(eMyState) {     case MyState_INIT_DRV:     {         // Motorparameter Konfiguration         stAppCSPS.SPSCallFunctions.DrvChgSetting(12, 1000); // Min. Speed         stAppCSPS.SPSCallFunctions.DrvChgSetting(13, 6000); // Max. Speed         stAppCSPS.SPSCallFunctions.DrvChgSetting(14, 0); // Torque-Hold [0         stAppCSPS.SPSCallFunctions.DrvChgSetting(15, 200); // Torque-ACC         stAppCSPS.SPSCallFunctions.DrvChgSetting(17, 200); // Torque-ACC         stAppCSPS.SPSCallFunctions.DrvChgSetting(17, 200); // Torque-DEC         stAppCSPS.SPSCallFunctions.DrvChgSetting(18, 20); // Acceleration         stAppCSPS.SPSCallFunctions.DrvChgSetting(19, 20); // Deceleration         stAppCSPS.SPSCallFunctions.DrvChgSetting(19, 20); // Deceleration         stAppCSPS.SPSCallFunctions.DrvChgSetting(19, 20); // Deceleration         stAppCSPS.SPSCallFunctions.DrvChgSetting(19, 20); // Deceleration         stAppCSPS.SPSCallFunctions.DrvChgSetting(19, 20); // Deceleration         stAppCSPS.SPSCallFunctions.DrvChgSetting(19, 20); // Deceleration         stAppCSPS.SPSCallFunctions.DrvChgSetting(19, 20); // Deceleration         stAppCSPS.SPSCallFunctions.DrvChgSetting(19, 20); // Deceleration         stAppCSPS.SPSCallFunctions.DrvChgSetting(19, 20); // Deceleration         stAppCSPS.SPSCallFunctions.DrvChgSetting(19, 20); // Deceleration         stAppCSPS.SPSCallFunctions.DrvChgSetting(19, 20); // Deceleration         stAppCSPS.SPSCAllFunctions.DrvChgSetting(19, 20); // Deceleration         stAppCSPS.SPSCAllFunctions.DrvChgSetting(19, 20); // Deceleration         stAppCSPS.SPSCAllFunctions.DrvChgSetting(19, 20); // Deceleration         stAppCSPS.SPSCAllFunctions.DrvChgSetting(19, 20); // Deceleration         stAppCSPS.SPSCAllFunctions.DrvChgSetting(19, 20); // Deceleration         stAppCSPS.SPSCAllFunctions.DrvChgSetting(19, 20); // Deceleration         stAppCSPS.SPSCAllFunctions.DrvChgSetting(19, 20); // Deceleration         stAppCSPS.SPSCAllFunctions.DrvChgSetting(19, 20); // Deceleration         stAppCSPS.SPSCAllFu</pre> | [0.1rpm]<br>.5.%]<br>[0.5%] |

### Using Bit-Fields to get it 'readable'

| 45 //! My VALVE Info & CNTRL-Bit-Struktur  |                                                           |
|--------------------------------------------|-----------------------------------------------------------|
| 46⊖ typedef union DO ATTR PACK             |                                                           |
| 47 {                                       |                                                           |
| 48 UI 8 ucAllBits:                         | //!< R: alle Control& Info Bits                           |
| 499 struct DO ATTR PACK                    |                                                           |
| 50 {                                       |                                                           |
| 51 BIT(bTempWarning):                      | //1/ Temperature Warning ist Set                          |
| 52 BIT(bis(banging);                       | //// VAlve is actually (hange its Position                |
| 52 DIT(DISCHANGING);                       | //// Value is actually change the Position                |
| 55 DIT(DISOK);                             | //:< value is or, on Position, No Error                   |
| 54 BIT(DWC);                               | (1) when not the Development Devices is achieved          |
| 55 BIT(DENADLe_AUTOEPPPOSMOVE);            | //!< when set, the Predetined Error-Position is activated |
| 56 }D;                                     |                                                           |
| 57 }                                       |                                                           |
| 58 tVALVE_INFOCNTRL;                       |                                                           |
| 59                                         |                                                           |
| 60 //! eigene Datenstruktur, statisch, MAX | Grösse (xFLEXSIZE32 * 4), attribute nicht ändern !        |
| 61⊖ typedef struct DO_PACK_ALLIGN4         |                                                           |
| 62 {                                       |                                                           |
| 63 SI_32 i32_ValvePosAbsolute; //!<        | Absolute Position in [0.1°]                               |
| 64 UI_16 u16_SpeedReg; //!<                | Geschwindigkeitsregelwert                                 |
| 65 tVALVE INFOCNTRL ValveCntrl; //!<       | Gauge Info and Cntrl Bit-Structure                        |
| 66 }                                       |                                                           |
| 67 tMyData;                                |                                                           |
|                                            |                                                           |

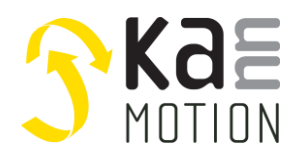

Application Note: 100639-000

#### Inside code it might like this

| 118 | case MyState_RUN:                                                                                                    |
|-----|----------------------------------------------------------------------------------------------------|
| 119 | {                                                                                                    |
| 120 | // Drive Valve to Safe Position if Enabled                                                                                      |
| 121 | <pre>if ((myUserData.ValveCntrl.b.bEnable_AutoErrPosMove) &amp;&amp; (stAppCSPS.SPSUserVar.u16_Errorbits.b.bEncOverTemp))</pre> |
| 122 | {                                                                                                    |
| 123 | <pre>SI_32_ValvePosAbsolute = myUserNVData.u8_ValvePosatError * 300;</pre>                                                      |
| 124 | UFu_GotoFuncP(i32 ValvePosAbsolute, <i>eGOTO_um_01deg</i> );                                                                    |
| 125 | eMyState++;                                                                                                    |
| 126 | }                                                                                                    |
| 127 | -                                                                                                    |
| 128 | // Manipulate Info Bit                                                                                                    |
| 129 | if (stAppCSPS.SPSUserVar.enDrvState & (eMS ROTATE   eMS GOTOPOS))                                                               |
| 130 | {                                                                                                    |
| 131 | <pre>myUserData.ValveCntrl.b.bisChanging = 1;</pre>                                                                             |
| 132 | }                                                                                                    |
| 133 | else myUserData.ValveCntrl.b.bisChanging = 0;                                                                                   |
| 134 |                                                                                                    |

#### Debugger Tools, shows it afterward like this

|                  |                                                                                   |                                                                                                    |                                                                                                    | 2                                                                                                    | Onli                                                                                                    | ine Dat                                                                                                    | . –                                                                                                    |                                                                                                    | ×                                                                                                    |
|------------------|-----------------------------------------------------------------------------------|----------------------------------------------------------------------------------------------------|----------------------------------------------------------------------------------------------------|----------------------------------------------------------------------------------------------------|----------------------------------------------------------------------------------------------------|----------------------------------------------------------------------------------------------------|----------------------------------------------------------------------------------------------------|----------------------------------------------------------------------------------------------------|----------------------------------------------------------------------------------------------------|
|                  |                                                                                   |                                                                                                    |                                                                                                    |                                                                                                    | •                                                                                                    |                                                                                                    |                                                                                                    |                                                                                                    |                                                                                                    |
| neter            | Rohwert                                                                           | Wert                                                                                                | Einheit                                                                                                    | 1                                                                                                    |                                                                                                    | 🗆 0-БТ                                                                                                    | emr/Warning                                                                                                    | ,                                                                                                    |                                                                                                    |
| enState          | 128                                                                               | Run                                                                                                 | E                                                                                                    | 1                                                                                                    | HE .                                                                                                    | 1:bis                                                                                                    | Changing                                                                                                    | ,<br>                                                                                                    |                                                                                                    |
| /alvePosAbsolute | 0                                                                                 | 0.000                                                                                               | E                                                                                                    |                                                                                                    | Ē                                                                                                    | 2:bis                                                                                                    | ЮК<br>IC                                                                                                    |                                                                                                    |                                                                                                    |
| SpeedReg         | 0                                                                                 | 0.000                                                                                               | E                                                                                                    | 1                                                                                                    | ပ္ခ                                                                                                    | 4:bE                                                                                                    | nable_AutoB                                                                                                    | E <mark>rrPos</mark> Mov                                                                                                    | /e                                                                                                    |
| eCntrl.BF        | 0                                                                                 | 060000000                                                                                           | E                                                                                                    |                                                                                                    | ak                                                                                                    | Unki                                                                                                    | nown<br>nown                                                                                                    |                                                                                                    |                                                                                                    |
| RegKI            | 4321                                                                              | 4321.000                                                                                            | E                                                                                                    |                                                                                                    | >                                                                                                    | 🗌 Unki                                                                                                    | nown                                                                                                    |                                                                                                    |                                                                                                    |
| alvePosatError   | 255                                                                               | 255.000                                                                                             | E                                                                                                    | L                                                                                                    |                                                                                                    |                                                                                                    |                                                                                                    |                                                                                                    |                                                                                                    |
|                  | en State<br>/alvePosAbsolute<br>SpeedReg<br>eCntrl.BF<br>RegKl<br>/alvePosatError | en State 128<br>/alvePosAbsolute 0<br>SpeedReg 0<br>Cntrl.BF 0<br>RegKl 4321<br>/alvePosatError 255 | Image: system         Image: system         Image: s | Image: system         Image: system         Image: s | Instate         I28         Run         E           /alvePosAbsolute         0         0.000         E           SpeedReg         0         0.000         E           Chtrl.BF         0         0b00000000         E           RegKl         4321         4321.000         E           /alvePosatError         255         255.000         E | Instate         128         Run         E           /alvePosAbsolute         0         0.000         E           SpeedReg         0         0.000         E           Chtrl.BF         0         0b0000000         E           RegKl         4321         4321.000         E | Image: State         Ize         Run         E           /alvePosAbsolute         0         0.000         E           SpeedReg         0         0.000         E           Chtrl.BF         0         0b00000000         E           RegKI         4321         4321.000         E           /alvePosatError         255         255.000         E | Image: State         Image: State         Image: State< | anState     128     Run     E       /alvePosAbsolute     0     0.000     E       SpeedReg     0     0.000     E       Chtrl.BF     0     0b0000000     E       ValvePosatError     255     255.000     E |

### How to Use Debug Tool

Starting Debug Tool out of COM-Watch

Menu-> Functions->UserSPS Debug Tool

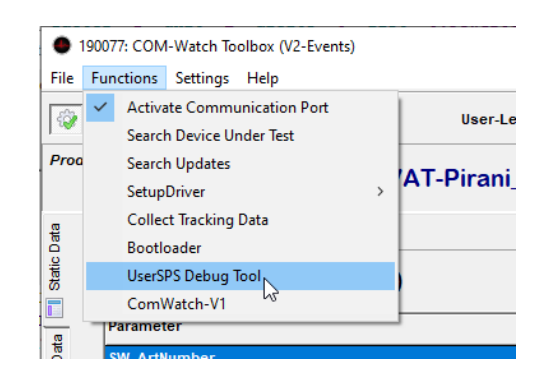

SannMOTION UserSPS Debug Tool [V0.9.2.0]

File Functions Settings Help

| ्रि  | Activate Communication Port<br>Search Device Under Test | User-Le |
|------|---------------------------------------------------------|---------|
| Proa | StartWizzard                                            | AT-Pi   |

to actively create an Decoding XML. Menu->Functions->StartWizzard

| _    |        |      |         | AI    |      |    |
|------|--------|------|---------|-------|------|----|
|      |        |      |         |       |      |    |
| Then | choose | your | h-File, | where | your | ty |

/pe definitions are placed. (tMyData / tMyNVData) shall be present.

# .. as next Step inside Debug-Tool you have to start the XML-Wizzard

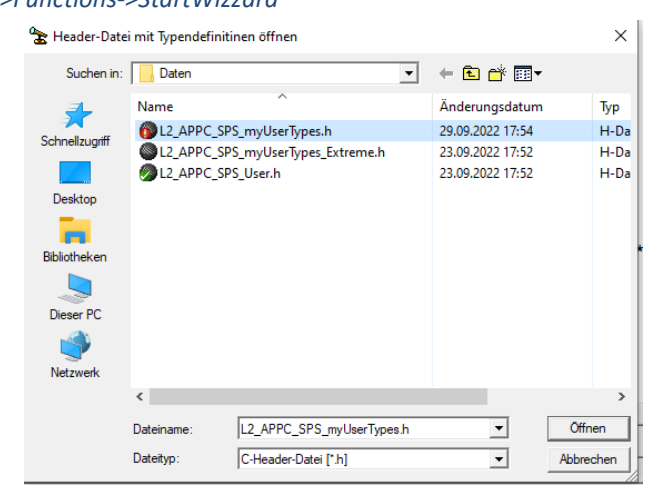

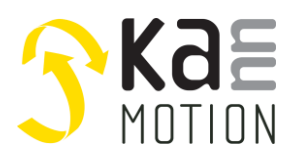

Application Note: 100639-000

If there are some unions implemented, the Wizzard needs your Help to decide which variant you want to be displayed inside the Debug-Tool Gui.

| Source Data / Original / Prepar                                                                                                    | ed                                                                                                    |                                                                                                    |      |
|----------------------------------------------------------------------------------------------------|----------------------------------------------------------------------------------------------------|----------------------------------------------------------------------------------------------------|------|
| iource Pre-Parsed-Source (1)                                                                                                    |                                                                                                    |                                                                                                    | 9    |
| -> You must select @ "pu                                                                                                    | rple" marked Code which union Variant                                                                                                    | you want display (clear all other Variants)                                                                    | Next |
| <pre>#define eMyState s #define MySmsDelayTimer s typedef enum ( MyState_INIT_DRV = MyState_INIT_PIRANI = MyState_INIT_PIRANI_WAIT = MyState_RUN = ) tenMyState; [WIZ_ENUM]tenMyState list="0:MyState_INIT_DRV;l: [WIZ_END]</pre> | <pre>stAppCSPS.SPSUserVar.u8_StepChain[0]<br/>stAppCSPS.SPSUserVar.u16_Timer5ms[0]<br/>= 0,<br/>= 1,<br/>= 2,<br/>= 0x10,<br/>:MyState_INIT_PIRANI;2:MyState_INIT_PIRJ</pre> | <pre>// [type=tenMyState][WI2_StpCnt0]<br/>// Hilfs-DelayTimer[WI2_Timer0]<br/>MNI_WAIT;16:MyState_RUN;"</pre> | 3    |
| <pre>typedef union DO_ATTR_PACK { UI_8 ucAllBits; cf no attr pack </pre>                                                                                                    |                                                                                                    | //!< R: alle Control& Info Bits                                                                                |      |
|                                                                                                    |                                                                                                    |                                                                                                    |      |
| en File:C:\SW Works Git\1901(                                                                                                    | 69 UserSpsDebuggerApp\Daten\L2 APPC SPS                                                                                                    | myUserTypes.h                                                                                                  |      |

- 1) Warning in orange, that there was a relevant union found
- 2) Note that code is marked in purple where you shall do something
- 3) Scrollbar to scroll througt the pre-parsed code

#### Scrolling down shows what is meant

Source Pre-Parsed-Source (1)

|      | -> You must select @ "purple" marked Code which union Variant you want display (clear all other Variants)                         |
|------|----------------------------------------------------------------------------------------------------|
|      | · · · · · · · · · · · · · · · · · · ·                                                                                             |
| П    | SIT(DEMADLE AUTOFITFOSMOVE): //!< When set, the Fredefined Error-Position is active                                               |
|      | ib;                                                                                                    |
|      |                                                                                                    |
| ŀ    | cVALVE_INFOCNTRL;                                                                                                    |
|      | 1 [WIZ_UNION] tVALVE_INFOCNTRL                                                                                                    |
| - I- | <pre><datarec digits="3" factor="l" name="ucAllBits" type="UI_8" unit="E"></datarec></pre>                                        |
|      | !->UNION-VARIANT<-!                                                                                                    |
|      | <pre>{DataRec name="BF" type="BF_8" factor="1" unit="E" digits="0" list="0:bTempWarning;1:bisChanging;2:bis(2):bNC;4:bEnabl</pre> |
|      | !->UNION-VARIANT<-!                                                                                                    |
|      | [WIZ_END]                                                                                                    |
|      |                                                                                                    |

- 1) Variant, Debug Tool will show it as UI\_8 Value without decoding
- 2) Variant Bit Field, Debug Tool will show it as 8-Bit data and as Bit-Field

So, we want to see Bit-Field representation, so we delete the other interpretation variant, after doing that, it looks like that:

| -> You must select @ "purple" marked Code which union Variant you want display (clear all other Variants)            |                                                              |               |  |  |  |
|----------------------------------------------------------------------------------------------------|--------------------------------------------------------------|---------------|--|--|--|
| IT(bEnable_AutoErrFosMove);<br>b;                                                                                    | //!< when set, the Prederined Error-Position is              | activated     |  |  |  |
| VALVE_INFOCNTRL;<br>[WIZ_UNION]tVALVE_INFOCNTRL<br>DataRec name="BF" type="BF_8" factor="1" unit="E" di.<br>MIZ END] | gits="0" list="0:bTempWarning;1:bisChanging;2:bisOK;3:bNC;4: | bEnable_AutoE |  |  |  |

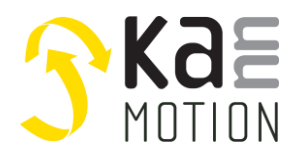

Application Note: 100639-000

After second parsing we might change some interpretation of variables by editing purple marked fields.

| -> You may edit "purple" marked Code                                                                                                    | inside "" as you like, after that press <next> button</next>                                                         | digits="3" Next                  |
|----------------------------------------------------------------------------------------------------|----------------------------------------------------------------------------------------------------|----------------------------------|
| DataTable CMD="RU#0D#XL1[36]#XL1[7<br><datarec <br="" name="SPS:enState"><datarec name="i32_ValvePosAbsolu&lt;br&gt;&lt;DataRec name=" u16_speedreg"<br=""><datarec name="ValveCntrl.BF" typ<br=""><datarec digits="0" enu"="" factor="1" info="USER SPS tMyData Data" list:<br="" name="CheckSum" type="UI&lt;/th&gt;&lt;th&gt;&lt;pre&gt;]#CK" unit="E" userlevel="0x0&lt;br&gt;type=">te" type="SI_32" factor="0.1" unit="°" digits="1<br/>type="UI_16" factor="1" unit="E" digits="3" /:<br/>e"BF_8" factor="1" unit="E" digits="0" list="0:bu<br/>_8" factor="1" unit="E" digits="0" show="false" U</datarec></datarec></datarec></datarec> | <pre>IFF"&gt; ="0:PowerUp;1:Init;16:OFF;32:Dow " /&gt; &gt; TempWarning;1:bisChanging;2:bisCserLevel="0" /&gt;</pre> |                                  |
| /DataTable>                                                                                                    |                                                                                                    |                                  |
| DataTable CMD="RU#0D#XL1[168]#XL1[                                                                                                    | 3] #CK" Info="USER SPS tMyNVData Data" UserLevel="                                                                   | 0x01FF">                         |
| <datarec <="" name="SPS:enState" td=""><td>type="ENU" factor="1" unit="E" digits="0" list</td><th>="0:PowerUp;1:Init;16:OFF;32:Dow</th></datarec>                                                                                                    | type="ENU" factor="1" unit="E" digits="0" list                                                                       | ="0:PowerUp;1:Init;16:OFF;32:Dow |
| <datarec <="" name="u16 RegKI" td=""><td>type="UI 16" factor="1" unit="E" digits="3" /:</td><th>&gt;</th></datarec>                                                                                                    | type="UI 16" factor="1" unit="E" digits="3" /:                                                                       | >                                |
| <datarec digits="3" factor="1" name="u8 ValvePosatError&lt;/td&gt;&lt;td&gt;" type="UI 8" unit="E"></datarec>                                                                                                    |                                                                                                    |                                  |
| <datarec digits="0" factor="1" name="CheckSum" show="false" td="" type="UI&lt;/td&gt;&lt;td&gt;8" u<="" unit="E"><th>serLevel="0" /&gt;</th></datarec>                                                                                                    | serLevel="0" />                                                                                                    |                                  |
|                                                                                                    |                                                                                                    |                                  |

So we cann change factor, what means we can calculate an value... means transmitted RAW data will be multiplied by this factor, Tool will then show RAW-data and calculated value.

Same for Digits, Tool is calculation in Floating Point so you may show digits after comma so you write here an integer number of digits after comma you want to visualize.

Press NEXT...

Final-Output XML will be shown...

Source Pre-Parsed-Source (1) Sec-Parsed-UserCMD FinalOutput

| Prepared XML, Ready to use in Debugger                                                                                                    | Close AND Start                                |
|----------------------------------------------------------------------------------------------------|------------------------------------------------|
| <pre><datarec digits="0" factor="1" name="PosVar[1] [um]/[0.1°]" type="SI_32" unit="um/01" userlevel="0x00FC"></datarec> <datarec digits="0" factor="1" name="PosVar[2] [um]/[0.1°]" type="SI 32" unit="um/01" userlevel="0x00FC"></datarec></pre>                                                                                                    |                                                |
| <pre><datarec digits="0" factor="1" name="CheckSum" show="false" type="UI_8" unit="E" userlevel="0x000"></datarec> </pre>                                                                                                    |                                                |
| <pre>Contained:<br/>Contained:<br/>Contai</pre> | 32:Download;33:Break,<br>2:bisOK;3:bNC;4:bEnal |
| <pre>CDataTable CMD="RU#0D#XL1[168]#XL1[3]#CK" Info="USER SPS tMyNVData Data" UserLevel="0x01FF"&gt;</pre>                                                                                                    | 32:Download;33:Break,                          |
| <pre> </pre>                                                                                                    | >                                              |

Press Close AND Start..

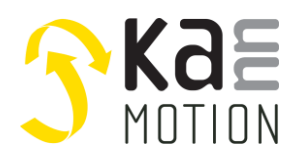

Application Note: 100639-000

If wizard was successful and our drive is connected we will have a running connection and we can see our variables. Here our example:

| Data-View   Logger                                                                                                    |                      | 1       | 2         |         | 🔓 Online Dat — 🗆                                                                           |
|----------------------------------------------------------------------------------------------------|----------------------|---------|-----------|---------|--------------------------------------------------------------------------------------------|
| Step [u8_StepChain[.]]                                                                                                    | Parameter            | Rohwert | Wert      | Einheit | 0:bTempWarning                                                                             |
| *eMyState*           [0x02]:MyState_INIT_PIRA           *stpCnt[1]*           0           *stpCnt[2]*           0           *stpCnt[3]*           0 | SPS:enState          | 128     | Run       | E       | 1:bisChanging                                                                              |
|                                                                                                    | i32_ValvePosAbsolute | 0       | 0.0       | ۰       | 2biS0K     2biS0K     3bNC     4bEnable_AutoErrPosMove     Unknown     Unknown     Unknown |
|                                                                                                    | u16_SpeedReg         | 0       | 0.000     | E       |                                                                                            |
|                                                                                                    | ValveCntrl.BF        | 0       | 060000000 | E       |                                                                                            |
|                                                                                                    | u16_RegKl            | 4321    | 4321.000  | E       |                                                                                            |
|                                                                                                    | u8_ValvePosatError   | 255     | 255.000   | E       |                                                                                            |
| Counters [u16_Timer5ms[.]]                                                                                                    |                      |         |           |         |                                                                                            |
| 5 24995 0<br>C2 [ms] C3 [ms]                                                                                                    |                      |         |           |         |                                                                                            |

- 2) 'calculated' data column
- 3) Bit-Field detail form
- 4) Step-chain view, here interpreted as eMyState
- 5) Timers values

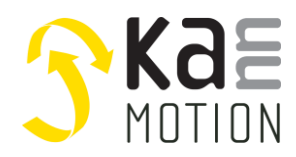

Application Note: 100639-000

### Tools

### Adlos Win32-APPs

adlos offers for it's customers some Helping and Design-In Tools.

### KannMotionManager Tool (190081), manage your drives

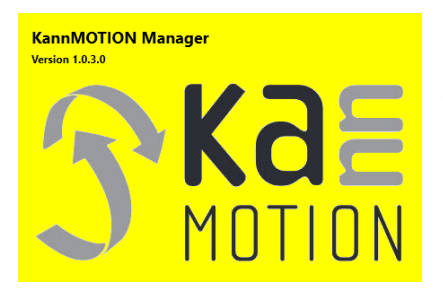

KannMOTION Manage is the general tool for our GEN2 drives. This tool comes with an integrated C-coder and a visual drag and drop User interface for customizing your drive.

https://kannmotion.adlos.com/download/kannmotionmanager/application/SetupKannMOTIONManager.zip

### ComWatch Communication Tool (190077), for Life values

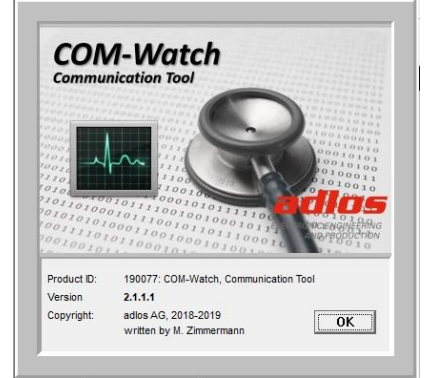

ComWatch is a helping tool for engineers and technicians to explore device specific parametes, read out tracking data and settings and doing firmware updates.

The software is as it is, and in principle for free for adlos customers, the software is not made for a broad range of standard users, it's made in principle for technical engineers which are used in working w. windows based software and have some understanding of technical things.

https://kannmotion.adlos.com/download/comwatchtool/ComWatchSetup.zip

# **Contact information**

Adlos AG Föhrenweg 14 FL-9496 Balzers

Thomas Vogt <u>Thomas.Vogt@adlos.com</u> Tel: +423 263 63 63

Countries: CH, A, LI, SK, IT <u>www.adlos.com</u>

KOCO MOTION GmbH Niedereschacher Straße 54 D-78083 Dauchingen

Olaf Kämmerling <u>O.Kaemmerling@kocomotion.de</u> Tel: +49 7720/995858-0

Countries: DE, BE, NL, LU www.kocomotion.de